### Инструкция

## по загрузке и печати кодов маркировки из внешних систем.

Загрузку и печать кодов маркировки рассмотрим на примере кодов на молочную продукцию сгенерированных и выгруженных из системы «Честный знак» в виде PDF файла.

В программе «SimplePacking» возможны 4 сценария работы с кодами, загруженными из внешних систем:

- один файл с кодами на всю номенклатуру (одно рабочее место);
- индивидуальный файл с кодами для каждой номенклатуры (одно рабочее место);
- один файл с кодами на всю номенклатуру (несколько рабочих мест);
- индивидуальный файл с кодами для каждой номенклатуры (несколько рабочих мест);

Рассмотрим каждый сценарий.

#### 1. Один файл с кодами на всю номенклатуру (одно рабочее место).

Самый простой сценарий. У нас имеется одна или несколько номенклатур в справочнике, одно рабочее место и файл с кодами маркировки один на всю номенклатуру.

#### 1.1 Загрузка PDF файла с кодами маркировки.

В редакторе проектов переходим на вкладку «База данных» и нажимаем кнопку «Коды из внешних источников».

| 1 | 8 5   | C h      | <b>™</b> ∓           |               |                    |        |                                  |
|---|-------|----------|----------------------|---------------|--------------------|--------|----------------------------------|
|   |       | База дан | ных Диза             | йнер этикеток | Переменные и счетч | ики    |                                  |
|   | Onepa | аторы    | Типы<br>номенклатури | Тара          | Номенклатура       | Журнал | Коды из<br>внешних<br>источников |
|   |       |          |                      |               | Таблицы            |        |                                  |

В появившейся таблице нажимаем кнопку с изображением желтого крестика и в появившемся диалоговом окне выбираем PDF файл с выгруженными из системы «Честный знак» кодами маркировки и нажимаем кнопку «Открыть».

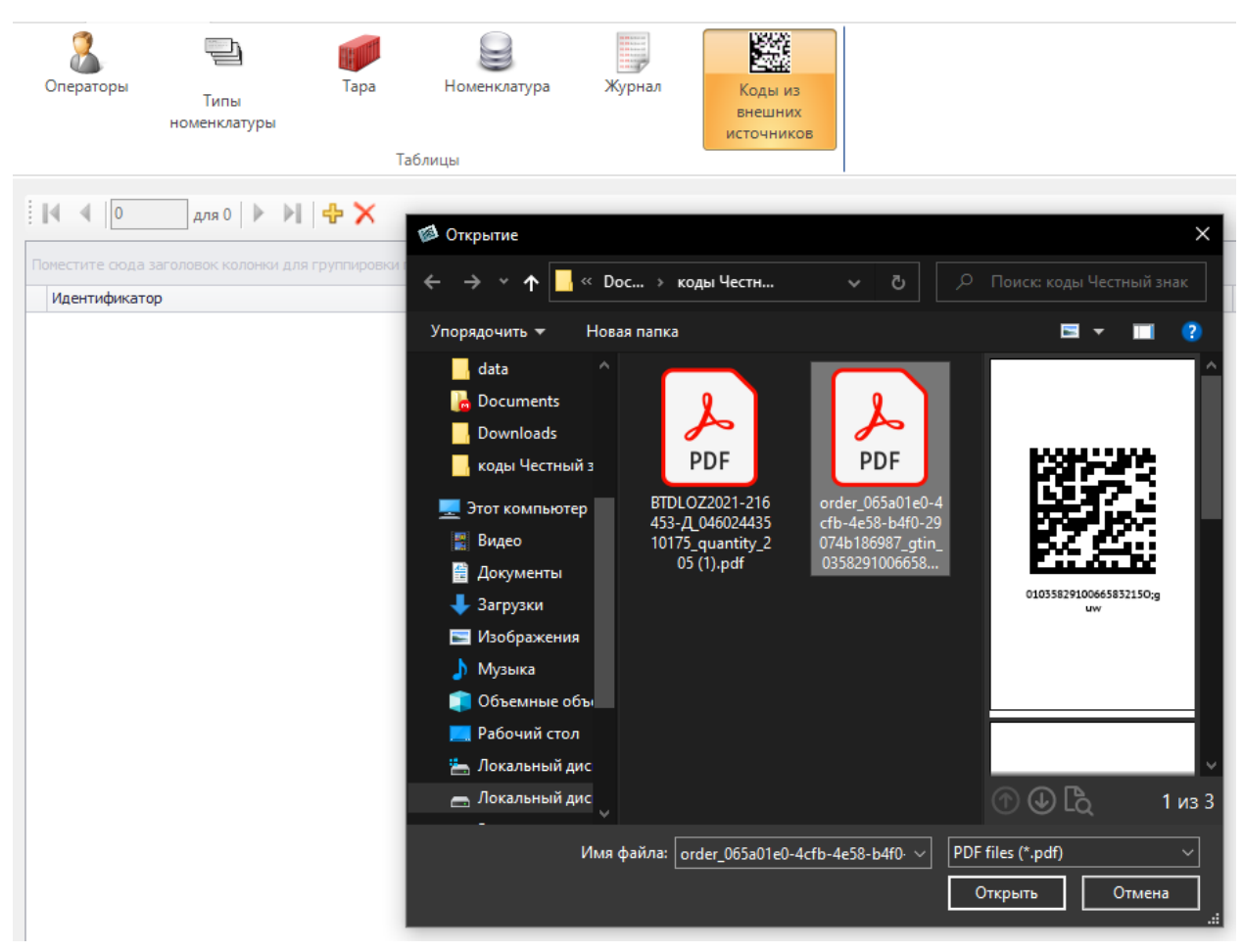

Произойдет процесс загрузки кодов маркировки из файла в проект. После успешной загрузки в таблице появится новая запись, которая будет содержать следующую информацию: уникальный идентификатор таблицы с загруженными кодами маркировки,

наименование (его можно изменить в любой момент, по умолчанию оно соответствует имени файла), путь к файлу, количество загруженных кодов, а также дату и время загрузки.

|    | 4 4 1            | для 1 🕨 🕅 🕂 🕇                    |                                   |               |                       |
|----|------------------|----------------------------------|-----------------------------------|---------------|-----------------------|
| По | местите сюда заг | оловок колонки для группировки п | о этой колонке                    |               |                       |
|    | Идентификатор    | Наименование                     | Путь к файлу источнику кодов      | Количество ко | Дата и время загрузки |
| ۲  | 1                | order_065a01e0-4cfb-4e58-b4f     | D:\WorkingFolder\Documents\коды Ч | 3             | 17.03.2021 12:23:51   |

#### 1.2 Создание счетчика по запросу.

Переходим на вкладку «Переменные и счетчики» и создаем новый счетчик по запросу. Называем его например, «СчетчикЧестныйЗнак». В свойстве счетчика «Формула» введем 1.

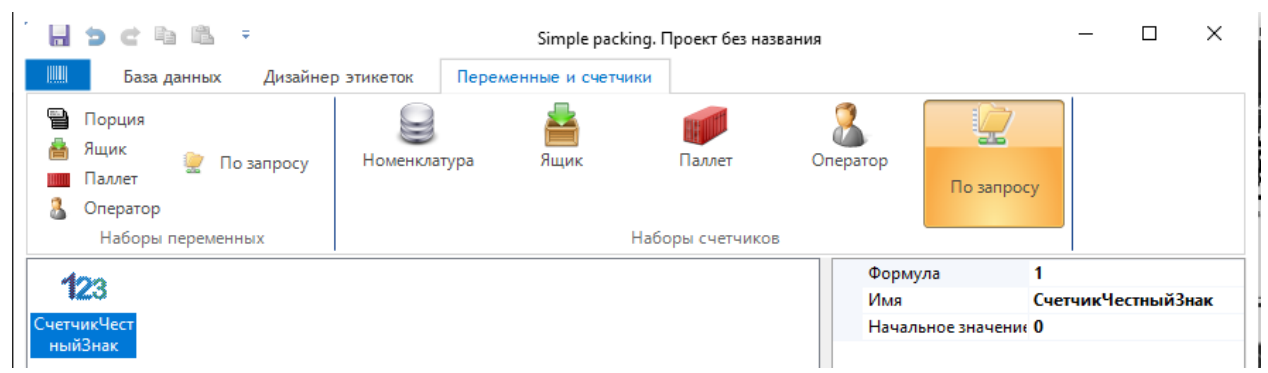

#### 1.3 Добавляем штрих-код на этикетку.

Переходим на вкладку «Дизайнер этикеток» и добавляем штрих-код на этикетку. В рассматриваемом примере мы добавим штрих-код DataMatrix.

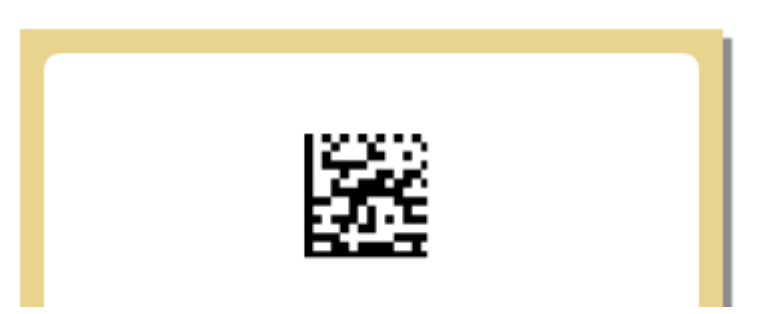

Через свойство штрих-кода «Формула» переходим в редактор формул и вводим или создаем с помощью выбора из списка формул следующую формулу:

#### CRPTGET(1, COUNTER('UserRequest','СчетчикЧестныйЗнак'))

где CRPTGET функция, возвращающая код из таблицы с загруженными кодами, первый параметр 1 – уникальный идентификатор таблицы, второй параметр, созданный нами в пункте 1.2 счетчик по запросу.

Первый сценарий готов. Сохраняем, делаем развёртывание проекта и проверяем. При первой печати функция вернет код с индексом 0 из таблицы с идентификатором 1, при втором вернет код с индексом 1 из таблицы с идентификатором 1 и т. д. Когда все загруженные коды закончатся мы получим сообщение об ошибке.

Для того чтобы маркировка продолжилась с того места, на котором остановилась после выключения/включения принтера или перезапуска программы необходимо в настройках программы «SimplePacking» включить «Сохранять счетчики» (смотрите руководство пользователя).

Чтобы начать маркировать снова с первого кода из таблицы маркировки нужно сбросить счетчики (смотрите руководство пользователя).

### 2. Индивидуальный файл с кодами для каждой номенклатуры (одно рабочее место)

Этот сценарий применяется, когда для каждой номенклатуры загружается свой набор кодов маркировки, а маркировка происходит на одном рабочем месте.

Проделываем все тоже самое, что и в пункте 1.1 необходимое количество раз.

| E | 🖣 🖣 📔 для 2 🛛              | ▶ N   <b>4</b> X            |                         |                  |                       |
|---|----------------------------|-----------------------------|-------------------------|------------------|-----------------------|
|   | местите сюда заголовок кол | юнки для группировки по это | ой колонке              |                  |                       |
|   | Идентификатор              | Наименование                | Путь к файлу источнику  | Количество кодов | Дата и время загрузки |
| Þ | 1                          | order_065a01e0-4cfb-4e      | D:\WorkingFolder\Docume | 3                | 17.03.2021 12:55:39   |
|   | 2                          | ВТDLOZ2021-216453-Д_0       | D:\WorkingFolder\Docume | 205              | 17.03.2021 12:55:44   |

#### 2.1 Создаем новое поле в справочнике «Номенклатура»

Переходим на вкладку «База данных», нажимаем кнопку «Номенклатура», далее нажимаем кнопку «Добавить поле» и в появившемся диалоговом окне выбираем тип «Коды из внешних источников».

|   | 1 🤉 C 🖻 🛙                   | 5 <del>-</del>      |              |                         |                                            |
|---|-----------------------------|---------------------|--------------|-------------------------|--------------------------------------------|
|   | База данны                  | их Дизайнер эти     | кеток Перел  | менные и счетч          | ики                                        |
|   | <b>В</b><br>Операторы<br>н  | Типы<br>оменклатуры | Тара Но      | оменклатура             | Журнал Коды из<br>внешних<br>источников    |
| : | 14 4 1 10местите сюда заго. | для 2 🕨 🕨 🗲         | Сгенерир     | оовать идентиф          | икаторы   Добавить поле   Печать   🗈 🕵   😹 |
|   | Идентификатор               | Тип номенклатуры    | Наименование |                         |                                            |
| , | PI0000000                   | Тип номенклатуры 1  | Сыр1         | Имя:                    | Коды из внешн. ист.                        |
|   | PI0000001                   | Тип номенклатуры 1  | Сыр2         | Тип:                    | Коды из внешних источников 🗸 🗸             |
|   |                             | 1                   |              | - Дополнит<br>Точность: | ельные параметры:                          |

#### Жмем «Добавить».

-

|   | оместите сюда заго | ловок колонки для гру | ппировки по этой | колонке       |                     |
|---|--------------------|-----------------------|------------------|---------------|---------------------|
|   | Идентификатор      | Тип номенклатуры      | Наименование     | Тара (порция) | Коды из внешн. ист. |
| ۲ | PI0000000          | Тип номенклатуры 1    | Сыр1             |               | [нет данных]        |
|   | PI0000001          | Тип номенклатуры 1    | Сыр2             |               | [нет данных]        |

Далее привязываем каждой номенклатуре свою таблицу с загруженными кодами маркировки.

|    |                                                                         |                                           |                                             | колонке                           |                                |      |                            |                                              |                    |                       |
|----|-------------------------------------------------------------------------|-------------------------------------------|---------------------------------------------|-----------------------------------|--------------------------------|------|----------------------------|----------------------------------------------|--------------------|-----------------------|
|    | Идентификатор                                                           | Тип номенклатуры                          | Наименование                                | Тара (порция)                     | Коды из внешн. ист.            |      |                            |                                              |                    |                       |
| Ø. | PI0000000                                                               | Тип номенклатуры                          | L Сыр1                                      |                                   | [нет данных]                   | -    |                            |                                              |                    |                       |
|    | PI00000001                                                              | Тип номенклатуры                          | L Сыр2                                      |                                   | Идентификатор                  |      | Наименование               | Путь к файлу источнику кодов                 | Количество кодов   | Дата и время загрузки |
|    |                                                                         |                                           |                                             |                                   | -                              | 1    | order 065a01e0-4c          | D:\WorkingFolder\Documents\коды Честн        | 3                  | 17.03.2021            |
|    | 2 BTDLOZ2021-21645 D:\WorkingFolder\Documents\коды Честн 205 17.03.2021 |                                           |                                             |                                   |                                |      |                            |                                              |                    |                       |
|    |                                                                         |                                           |                                             |                                   | ×                              |      |                            |                                              |                    | 1.                    |
|    |                                                                         |                                           |                                             |                                   |                                |      |                            |                                              |                    |                       |
| Г  | оместите сюд                                                            | la заголовок ко                           | лонки для гру                               | ппировки по                       | этой колонке                   |      |                            |                                              |                    |                       |
| Г  | оместите сод<br>Идентифика                                              | а заголовок ко<br>атор Тип ном            | лонки для гру<br>іенклат уры                | ппировки по                       | этой колонке<br>иие Тара (порь | џия) | Коды из вне                | 2ШН. ИСТ.                                    |                    |                       |
| Г  | оместите сод<br>Идентифика<br>РІО000000                                 | а заголовок ко<br>атор Тип ном<br>Тип ном | лонки для гру<br>иенклатуры<br>иенклатуры 1 | ппировки по<br>Наименован<br>Сыр1 | этой колонке<br>иие Тара (порц | ция) | Коды из вне<br>order_065a0 | ешн. ист.<br>1 1e0-4cfb-4e58-b4f0-29074b1869 | 87_gtin_0358291006 | 6583_quantity         |

#### 2.2 Создание счетчика на номенклатуру.

Переходим на вкладку «Переменные и счетчики» и создаем счетчик на номенклатуру. Назовём его например, «НомерКодаЧестныйЗнак». В свойстве счетчика «Формула» введем 1.

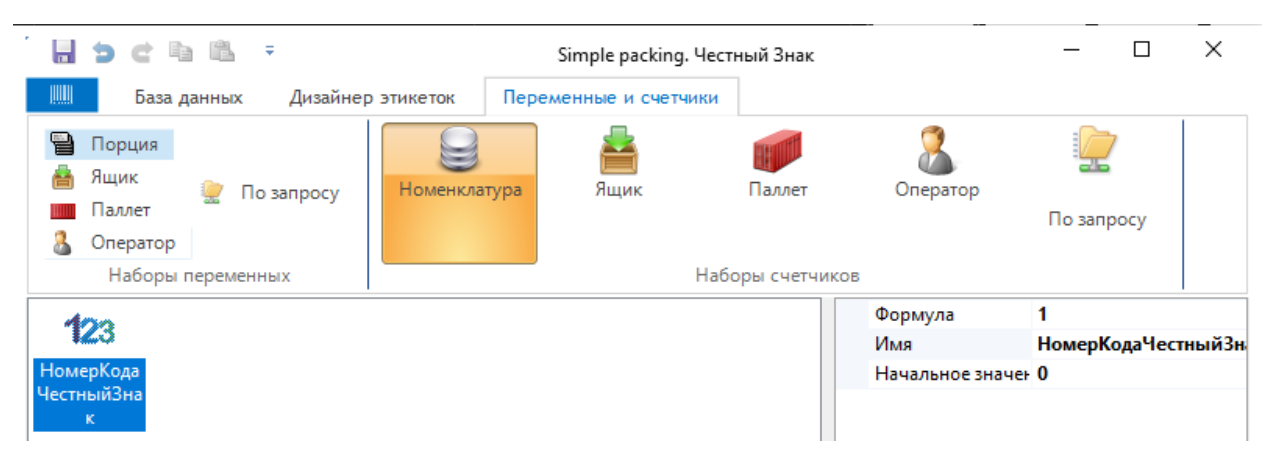

#### 2.3 Добавляем штрих-код на этикетку.

Добавляем штрих-кода на этикетку как описано в пункте 1.3. Но формулу введем другую.

#### CRPTGET(FIELD('Коды из внешн. ист.','НОМЕНКЛАТУРА'), COUNTER('Product','НомерКодаЧестныйЗнак'))

где первый параметр ссылка на поле «Коды из внешн. ист.» таблицы «Номенклатура», а второй параметр созданный нами счетчик на номенклатуру.

Данная формула при смене номенклатуры возвращает коды из связанной с номенклатурой таблицы кодов маркировки.

Счетчик номенклатуры связан с конкретной номенклатурой и инкрементируется при каждой печати этой конкретной номенклатуры.

Второй сценарий готов. Сохраняем, делаем развёртывание и проверяем. В настройках программы «SimplePacking» должна быть включена функция сохранения счетчиков (смотрите руководство пользователя).

Счетчики номенклатуры можно сбросить как по-отдельности, так и все разом.

В «SimplePackingDesktop» это можно сделать нажать на кнопку с изображением метлы возле списка с номенклатурой.

| Номенкла                       | тура:                          |  |
|--------------------------------|--------------------------------|--|
|                                | оменклатура 1 🗸 🦷              |  |
| <ul> <li>Onenation:</li> </ul> | Сброс счетчиков номенклатуры Х |  |
|                                | Номенклатура 2                 |  |
|                                | Сбросить Сбросить все          |  |

В «SimplePacking» на принтере это можно сделать выбрать «Счетчик для номенклатуры» в меню «Переменные и счетчики» (смотрите руководство пользователя).

| ВЫБЕРИТЕ НОМЕНКЛАТУРУ |  |
|-----------------------|--|
| СБРОСИТЬ ВСЕ          |  |
| Номенклатура 1        |  |
| Номенклатура 2        |  |

### 3. Один файл с кодами на всю номенклатуру (несколько рабочих мест).

Этот сценарий применяется, когда имеется одна или несколько номенклатур в справочнике, файл с кодами маркировки один на всю номенклатуру и несколько рабочих мест. Кодов на номенклатуру много и мы хотим осуществлять параллельную маркировку одной и той же номенклатуры на разных рабочих местах, но коды не должны повторяться.

Для загрузки кодов в проект воспользуемся пунктом 1.1.

Создаем счетчик по запросу как в пункте 1.2.

#### 3.1 Создаем переменную по запросу.

Переходим на вкладку «Переменные и счетчики» и создаем переменную по запросу. Назовём ее например, «НомерРабочегоМеста». Номер рабочего места вводится на каждом рабочем месте свой и уникальный, начальное значение 0.

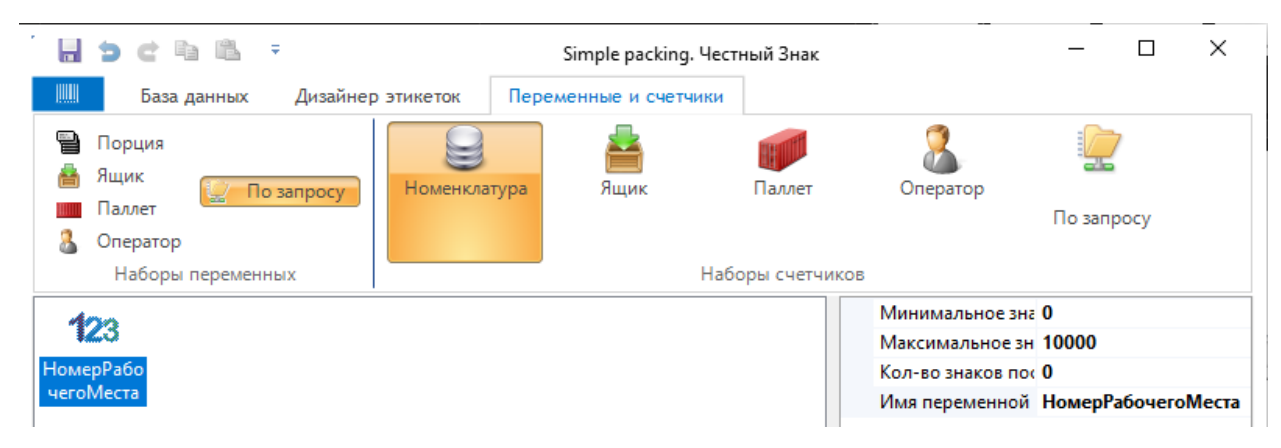

#### 3.2 Добавляем штрих-код на этикетку.

Добавляем штрих-кода на этикетку как описано в пункте 1.3. Но формулу введем другую.

#### CRPTGET(2, COUNTER('UserRequest', 'СчетчикЧестныйЗнак') + VARIABLE('UserRequest', 'HomepPaбoчегоMecta') \* 3, VARIABLE('UserRequest','HomepPaбoчегoMecta') \* 3, 3)

где первый параметр - уникальный идентификатор таблицы с кодами маркировки, в приведенном примере 2, второй параметр — это текущее значение счетчика в зависимости от номера рабочего места и смещения, третий параметр – начальное значение, а четвертый параметр – смещение относительно начального значения.

T.e. если у нас 2 рабочих места с номерами 0 и 1, то на рабочем месте 0 мы сможем напечатать коды из таблицы кодов маркировки с 0 по 2 (0, 1, 2 и всего 3), а на рабочем месте 1 мы сможем напечатать с 3 по 5 (3, 4, 5 и всего 3).

### 4. Индивидуальный файл с кодами для каждой номенклатуры (несколько рабочих мест).

Этот сценарий применяется, когда имеется одна или несколько номенклатур в справочнике, файлы с кодами маркировки на каждую номенклатуру и несколько рабочих мест. Кодов на номенклатуру много и мы хотим осуществлять параллельную маркировку на разных рабочих местах, но коды не должны повторяться.

Для загрузки кодов в проект воспользуемся пунктом 1.1.

Создаем счетчик на номенклатуру как в пункте 2.2.

#### 4.1 Добавление штрих-кода на этикетку.

Добавляем штрих-кода на этикетку как описано в пункте 1.3. Но формулу введем другую.

# CRPTGET(FIELD('Коды из внешн. ист.', 'HOMEHKЛАТУРА'), COUNTER('Product', 'HomepKoдaЧестныйЗнак') + VARIABLE('UserRequest', 'HomepPaбoчегоМеста') \* 3, VARIABLE('UserRequest', 'HomepPaбoчегоМеста') \* 3, 3)

где первый параметр - уникальный идентификатор таблицы с кодами маркировки, в приведенном примере 2, второй параметр — это текущее значение счетчика конкретной номенклатуры в зависимости от номера рабочего места и смещения, третий параметр – начальное значение, а четвертый параметр – смещение относительно начального значения.

Т.е. если у нас 2 рабочих места с номерами 0 и 1, то на рабочем месте 0 мы сможем напечатать коды из таблицы кодов маркировки с 0 по 2 (0, 1, 2 и всего 3), а на рабочем месте 1 мы сможем напечатать с 3 по 5 (3, 4, 5 и всего 3).

При выходе счетчика за пределы диапазона или когда заканчиваются коды мы получим сообщение об ошибке.

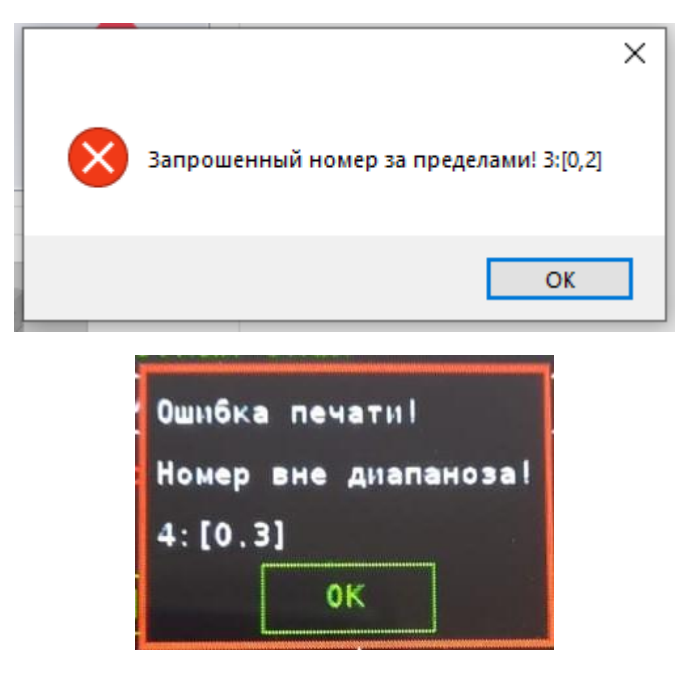